# ІНСТРУКЦІЯ

По реєстрації закладів спеціалізованої допомоги у загальноукраїнському <u>eHealth</u>

через систему Helsi

## Що Вам необхідно підготувати для реєстрації:

- 1. Доступ до мережі Інтернет з комп'ютера або ноутбука;
- 2 Інформацію про медичний заклад (ЄДПРОУ, КВЕДи, юридичну адресу та контакти);
- 3. Дані керівника закладу (паспортні дані, ІПН, контактний телефон, адресу електронної пошти);
- 4. Ліцензії та акредитація (достатньо ввести дані тільки про одну ліцензію: медичну практику);
- 5. ЕЦП керівника медичного закладу (Ви його використовуєте для подання податкових звітів).

#### Зареєструвати клініку у e-Health найзручніше через систему Helsi, для цього потрібно:

- 1. Зайти на сайт <u>https://reform.helsi.me</u>
- 2. Зайти в розділ «Для Лікарень»

| Головна            | Для Аптек        | <u>Для Лікарень</u> | Питання про реформу | ЕЦП | Про Helsi | Інструкції | Вхід |
|--------------------|------------------|---------------------|---------------------|-----|-----------|------------|------|
| Натиснути кнопку « | Зареєструвати За | аклад»              |                     |     |           |            |      |
| ЗАРЕЄСТРУВАТИ      | заклад           |                     |                     |     |           |            |      |

4. Обрати в вікні, яке з'явилось, пункт «Заклад Спеціалізованої Допомоги» (1), ввести ЄДРПОУ в поле реєстрації та натиснути на кнопку «Зареєструвати» (2).

| · · · · |  |
|---------|--|
| ~       |  |
|         |  |
|         |  |

3.

|             | РЕЄСТРАЦІЯ            |
|-------------|-----------------------|
|             | МЕДЗАКЛАДУ АБО АПТЕКИ |
| О Медзаклад | О Аптечний заклад     |

| L | Заклад спеціалізованої<br>допомоги |
|---|------------------------------------|
|   | допомоги                           |

Для реєстрації введіть код ЄДРПОУ закладу спеціалізованої допомоги

| Вкажіть ваш код ЄДРПОУ |   |               |
|------------------------|---|---------------|
|                        | 2 | ЗАРЕЄСТРУВАТИ |

### РЕЄСТРАЦІЯ ЗАЙМАЄ ДО 10 ХВИЛИН, ТА РОЗПОДІЛЕНА НА 5 ПРОСТИХ КРОКІВ

| dopma                                 |                                  | Головна       | Для Аптек    | Для Лікарень                 | Питання про                    | реформу          | ЕЦП             | Про Helsi | Інструкції      | (   |
|---------------------------------------|----------------------------------|---------------|--------------|------------------------------|--------------------------------|------------------|-----------------|-----------|-----------------|-----|
| ← Реєстрація закла                    | аду. Крок 1                      |               |              |                              |                                |                  |                 |           |                 |     |
| Основні дані закладу                  | 1                                |               |              |                              |                                |                  |                 |           |                 |     |
| єдрпоу*                               |                                  |               |              | Тип закладу*                 |                                |                  |                 |           |                 |     |
| 26188550                              |                                  |               |              | Заклад спеціал               | ізованої допом                 | моги             |                 |           |                 |     |
| A 10000                               |                                  |               |              |                              |                                |                  |                 |           |                 |     |
| Адреса                                |                                  |               |              |                              |                                |                  |                 |           |                 |     |
| Фактичне місцезнаходження"<br>Область |                                  | Район         |              |                              | ŀ                              | Населений пун    | KT <sup>#</sup> |           |                 |     |
| м.київ                                | -                                |               |              |                              | ŀ                              | київ             |                 |           |                 |     |
| Тип вулиці*                           | Назва вулиці*                    |               |              | Буд                          |                                |                  |                 | Інде      | KC <sup>A</sup> |     |
| вулиця                                | <ul> <li>Петра Сагай,</li> </ul> | цачного       |              | 2                            | }                              | Кв               |                 | 010       | 10              |     |
| Контакти закладу                      |                                  |               |              |                              |                                |                  |                 |           |                 |     |
| Номер контактного телефону*           |                                  | Адреса електр | онної пошти* |                              | 1                              | Інтернет сторін  | ка організа     | ulî       |                 |     |
| +38 (068) 840-07-57                   |                                  | roza.y+vtor@  | )helsi.me    |                              |                                | www.vtor.ua      |                 |           |                 |     |
| Код одержувача/розпорядника бюджетни  | их коштів для Казначейства       |               |              | Інформація про вл            | асника закладу                 |                  |                 |           |                 |     |
| 456789456                             |                                  |               |              | йцуфівячс                    |                                |                  |                 |           |                 |     |
| ЗБЕРЕГТИ ЗМІНИ                        |                                  |               |              |                              |                                |                  |                 |           |                 | ДАЈ |
|                                       |                                  |               |              |                              |                                |                  |                 |           |                 |     |
| ЗБЕРЕГТИ ЗМІНИ                        |                                  | Barro         |              | a ladvaraan iliana marraan " | (and <sup>2</sup> Be promotion | n. a montaire Bo | C08-004 7040-0  |           |                 | ,   |

Після перевірки даних – натисніть на кнопку «Далі», що знаходиться знизу сторінки.

## Крок 2: заповнення даних про ліцензію:

Приклад заповнення інформації:

| ← Реєстрація закладу. Крок 2  |                      |                             |                                                    |
|-------------------------------|----------------------|-----------------------------|----------------------------------------------------|
| Ліцензія                      |                      |                             | РЕДАГУВАТИ                                         |
| Номер ліцензії<br>459640      | Номер наказу*<br>342 |                             | Що ліцензовано<br>заклад з надання медичних послуг |
| Ким видано*<br>Ким видано     |                      | Дата видачі*<br>08.07.2017  |                                                    |
| Дата дії з*<br>21.05.2014     |                      | Термін дії до<br>01.01.2022 |                                                    |
| Державна акредитація          |                      |                             |                                                    |
| 🗸 Маю акредитацію             |                      |                             |                                                    |
| Категорія*<br>Перша категорія |                      |                             | -                                                  |
| Дата*<br>01.01.2018           |                      | Термін дії до<br>01.01.2021 |                                                    |
| Номер наказу МОЗ*<br>4234     |                      | Дата наказу*<br>01.01.2018  |                                                    |
| НАЗАД ЗБЕРЕГТИ ЗМІНИ          |                      |                             | ДАЛІ                                               |
|                               |                      |                             | *                                                  |

#### Номер наказу про надання ліцензії є обов'язковим.

Після перевірки даних – натисніть на кнопку «Далі», що знаходиться знизу сторінки.

#### Крок 3: Введення інформації про керівника медичного закладу:

- Зверніть особливу увагу на поле введення адреси електронної пошти (завдяки вказаній адресі Ви зможете заходити в особистий кабінет по реформі МОЗ, також отримати лист про підтвердження реєстрації). Необхідно вказати особисті дані. Керівники закладів, які працюють в 2-х закладах не можуть використовувати одну й ту саму електронну пошту при реєстрації другого закладу. В таких випадках необхідно створити нову пошту для реєстрації другого закладу.
- Натиснути на кнопку «Далі», після успішного введення даних.

| ← Реєстрація закладу. Крок З                                         |                                                |                           |                                                          |
|----------------------------------------------------------------------|------------------------------------------------|---------------------------|----------------------------------------------------------|
| Керівник (офіційний підписант)<br>Прізвице" Мири<br>Кириленко ✓ Кири | ил                                             | ~                         | По батькові<br>Кирилович                                 |
| INH*<br>000000000                                                    | Дата нари<br>З1.12.18                          | дження*<br>199            | ~                                                        |
| -<br>Стать*<br>Чоловік                                               | Посада*<br>• Директ                            | op                        | ✓ •                                                      |
| Тип паспорту*<br>Паспорт (ID-картка)                                 | Серія та н<br>• 123456                         | омер*<br>И                | ~                                                        |
| Ким виданий Коли<br>1234 11.0                                        | виданий<br>5.2017                              |                           |                                                          |
| Адреса електронної пошти* *Ha цю адр<br>o.zakusylo@helsi.me          | есу Вам прийде запрошення Номер мо<br>+38 (09) | більного*<br>9) 999-99-99 | ✓                                                        |
| Адреоа еле                                                           | жтронної пошти верифікована<br>П               | оодовжуючи реєстра        | ацію, Ви даєте згоду на обробку своїх персональних даних |
|                                                                      |                                                |                           | Я прочитав та згоден з <b>публічною офертою</b>          |
| НАЗАД ЗБЕРЕГТИ ЗМІНИ                                                 |                                                |                           | ДАЛІ                                                     |
|                                                                      |                                                |                           | * - поля, обов'язкові до заповнення                      |

На вашу електронну пошту буде відправлено код з підтвердженням, введіть його у запропонованій формі, натисніть "Підтвердити" та "Далі".

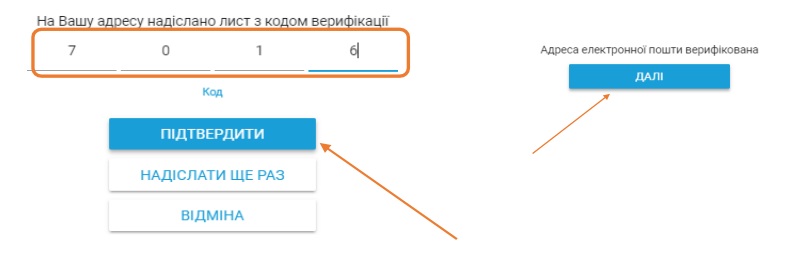

#### Крок 4: Підписання ЕЦП (Електронного Цифрового Підпису керівника):

- Нюанс! ЕЦП повинен належати директору (не підійде ЕЦП підприємства або бухгалтера). ЕЦП може мати розширення .dat, .zs2, .so, .jks. Натисніть «оберіть».

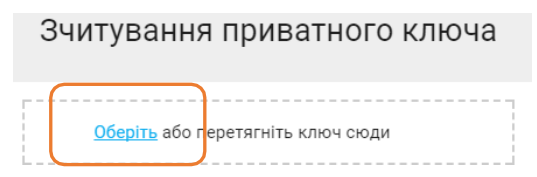

Обрати файл ЕЦП (1), натисніть відкрити (2) та кнопку зчитати (3).

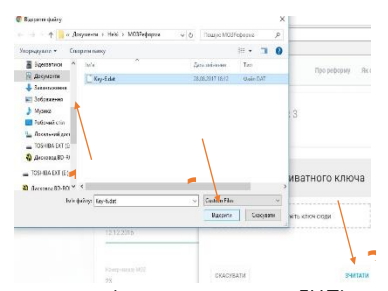

Ввести пароль захисту ключа (надається разом з ЕЦП). Вам буде запропоновано переглянути заявку перед відправкою, натисніть **"Надіслати".** 

| Попередній перегляд заявки перед відправкою |                                |  |  |  |  |
|---------------------------------------------|--------------------------------|--|--|--|--|
| Основні дані закладу                        |                                |  |  |  |  |
| сдепоу                                      | Організаційно-правова форма    |  |  |  |  |
| 1234567893                                  | КОМУНАЛЬНЕ ПІДПРИЄМСТВО        |  |  |  |  |
| Filmes valma                                |                                |  |  |  |  |
| цпмсд №2                                    | Скорочена назеа (за наявності) |  |  |  |  |
|                                             | Tiet sectory                   |  |  |  |  |
| Публічна назва (якщо відрізняється)         | бюджетна форма власності       |  |  |  |  |
|                                             | <u> </u>                       |  |  |  |  |
| назад                                       | надіслати                      |  |  |  |  |

Якщо всі дії виконані вірно, ви побачите на екрані наступне повідомлення:

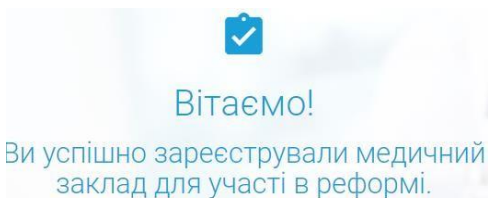

Перевірте Вашу поштову скриньку

#### Крок 5. Підтвердити вхід в особистий кабінет eHealth:

На пошту, яку вказав керівник (КРОК 3 при реєстрації) надійде лист від eHealth.

Прийміть запрошення, що надійшло на вашу електронну пошту, для цього необхідно:

- 1. Переглянути вміст власної електронної пошти.
- 2. Відкрийте листа від «Електронна система охорони здоров'я e-Health»
- 3.Натиснути кнопку «Далі»
- 4. Погодитись з регламентом функціонування системи та прийняти запрошення, система привітає Вас.
- 6. Погодитись з регламентом функціонування системи

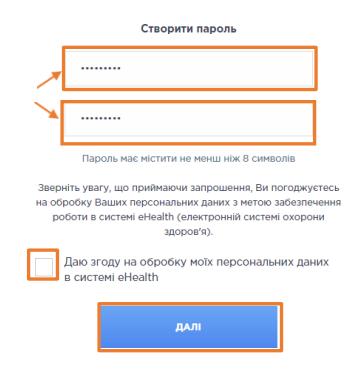

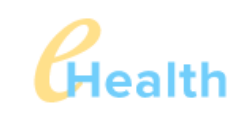

ВІТАЄМО! ЗАПРОШЕННЯ ПРИЙНЯТЕ